## Лабораторная работа 4 – «Облачные сервисы для анализа данных»

### Создание и публикация диаграммы из CSV-файла с картой Москвы

С помощью сервиса Yandex DataLens можно предоставлять публичный доступ к созданным чартам, диаграммам и дашбордам.

#### Необходимо помнить...

Доступ к опубликованным данным не ограничен! Перед публикацией собственных данных убедитесь, что данные на чартах и дашбордах не являются персональными данными или коммерческой тайной!

В этом задании с помощью DataLens будем визуализировать показатели населения на карте районов Москвы и опубликуем их в DataLens Public.

В качестве исходных данных будет использоваться файл <u>Moscow Population 2018.csv</u> с информацией о населении и площади Москвы на 2018 год.

Шаг 0. Для визуализации и исследования данных подготовьте DataLens к работе и выполните следующие действия:

Чтобы начать работать с сервисом Яндекс. DataLens:

- 1. Войдите в ваш аккаунт на Яндексе. Если у вас еще нет аккаунта, создайте его.
- 2. Откройте главную страницу DataLens= https://datalens.yandex.ru/
- 3. Нажмите Открыть DataLens и затем нажмите Войти.

#### Шаг 1. Создайте подключение и датасет

Создайте датасет на основе подключения типа File.

- 1. Перейдите в интерфейс DataLens.
- 2. Нажмите кнопку Создать подключение.

| 5                                    |                                                                    | C                                                 |                                                               |
|--------------------------------------|--------------------------------------------------------------------|---------------------------------------------------|---------------------------------------------------------------|
| Подключения                          | Датасеты                                                           | Чарты                                             | Дашборды                                                      |
| Подключайте свои источники<br>данных | Формируйте наборы данных с<br>вычисляемыми полями и<br>агрегациями | Визуализируйте данные в виде<br>диаграмм и таблиц | Создавайте страницы с наборами<br>диаграмм, таблиц и фильтров |
| Создать подключение                  | Создать датасет                                                    | Создать чарт                                      | Создать дашборд                                               |

- 3. Выберите тип подключения File.
- Нажмите кнопку Загрузить файлы, затем выберите необходимый файл. В данном примере Moscow Population 2018.csv. Загрузка может занять до нескольких минут в зависимости от скорости подключения к интернету.

| ← 📄 File          |   |
|-------------------|---|
| + Загрузить файлы | ? |

После успешной загрузки вы увидите начальный фрагмент данных из файла. Для просмотра можно использовать полосы прокрутки справа и внизу.

- 5. В правом верхнем углу нажмите кнопку Создать подключение.
- 6. Введите имя подключения «Moscow Population 2018» и нажмите кнопку **Создать**. Подключение к файлу создано. Данные будут представлены в том же виде, что и в файле.

# Шаг 2. Создайте датасет (набор данных для аналитики)

1. Для дальнейшей обработки данных нужно создать «датасет».

Нажмите кнопку Создать датасет.

|             |        |          | Соз     | дать датасет | Сохранено |
|-------------|--------|----------|---------|--------------|-----------|
|             |        |          |         |              |           |
| Разделитель |        | Заголово | к табли | цы           |           |
| Запятая     | $\sim$ | Есть     | Нет     |              |           |

2. Если рабочая область пустая, то перетащите таблицу **Moscow Population 2018** из панели выбора на рабочую область.

| De de               | fault                                   |                           | V Users / | / Новый г              | цатасет            |                                       | Создать чарт        | Сохра               | анить      |
|---------------------|-----------------------------------------|---------------------------|-----------|------------------------|--------------------|---------------------------------------|---------------------|---------------------|------------|
| Ист                 | очники Поля                             | Фильтрац                  | ия        |                        |                    |                                       |                     | Предпрос            | мотр       |
| Подкл<br>М<br>+ Доб | ючения<br>loscow Population 20<br>авить | 18                        | Mosc      | ow Population 2018.csv | ×                  |                                       |                     |                     |            |
| Табли               | <b>цы</b><br>oscow Population 20        | 18.csv                    |           |                        |                    |                                       |                     |                     |            |
| Предг               | просмотр Кол                            | ич <mark>еств</mark> о ст | рок: 10   | не более 10 000        |                    |                                       |                     | :: 0                | ×          |
| # ↓                 | Район ↓                                 | AO 4                      | Площадь 斗 | Население 🌵            | Площадь жилфонда 👃 | Координаты района 💚                   |                     |                     |            |
| 1                   | Академический                           | ЮЗАО                      | 5.83      | 109387                 | 2467.0             | [[[55.68403, 37.55226],[55.68408, 37  | 7.55232], [55.68428 | , 37.55256          | ], [55.684 |
| 2                   | Алексеевский                            | CBAO                      | 5.29      | 80534                  | 1607.9             | [[[55.79714, 37.63499], [55.79965, 37 | 7.63552], [55.80134 | , 37 <b>.</b> 63592 | ], [55.80  |
| 3                   | Алтуфьевский                            | CBAO                      | 3.25      | 57596                  | 839.3              | [[[55.8873, 37.5674], [55.88724, 37.5 | 7245], [55.88716, 3 | 7.57635],[          | [55.8872   |

3. Перейдите на вкладку Поля.

| oc default V Users / |      |            | Users / | / Новый датасет | / Новый датасет |                 |          | Сохранить |
|----------------------|------|------------|---------|-----------------|-----------------|-----------------|----------|-----------|
| Источники            | Поля | Фильтрация |         | 📿 Обновить поля | Предпросмотр    | + Добавить поле | Имя поля |           |

4. Для полей Площадь, Население и Площадь жилфонда укажите тип агрегации Сумма.

| # | Имя 🦊             | Источник поля 🔱   | <b>\$</b> | Тип↓            | Агрегация ↓                     | Описание ↓ | <ul> <li>Отображать<br/>скрытые поля</li> </ul> |
|---|-------------------|-------------------|-----------|-----------------|---------------------------------|------------|-------------------------------------------------|
| 1 | Район             | Район             |           | 🛛 Строка        | Нет                             |            |                                                 |
| 2 | AO                | AO                |           | \Lambda Строка  | Нет                             |            |                                                 |
| 3 | Площадь           | Площадь           | ø         | # Дробное число | Нет                             |            |                                                 |
| 4 | Население         | Население         |           | # Целое число   | Нет                             |            |                                                 |
| 5 | Площадь жилфонда  | Площадь жилфонда  |           | # Дробное число | Количество                      |            |                                                 |
| 6 | Координаты района | Координаты района |           | 🛯 Строка        | Количество уникальн<br>Максимум | ЮХ         |                                                 |
|   |                   |                   |           |                 | Среднее                         |            |                                                 |
|   |                   |                   |           |                 | Сумма                           |            |                                                 |
|   |                   |                   |           |                 |                                 |            |                                                 |

Заметьте, что поля с настроенными функциями агрегации становятся показателями и меняют свой цвет фона на голубой.

| # | Имя ↓             | Источник поля     | ø i | Тип ↓           | Агрегация | Описание 🥼 🕑 Отображать скрытые поля |
|---|-------------------|-------------------|-----|-----------------|-----------|--------------------------------------|
| 1 | Район             | Район             |     | 🖪 Строка        | Нет       |                                      |
| 2 | AO                | AO                |     | \Lambda Строка  | Нет       |                                      |
| 3 | Площадь           | Площадь           |     | # Дробное число | Сумма     |                                      |
| 4 | Население         | Население         |     | # Целое число   | Сумма     |                                      |
| 5 | Площадь жилфонда  | Площадь жилфонда  |     | # Дробное число | Сумма     |                                      |
| 6 | Координаты района | Координаты района |     | 🖪 Строка        | Нет       | •••                                  |

5. Для поля Координаты района измените тип данных на Геополигон.

| 4    | Население              | Население  |                  |             | # Целое число                                                                        | Сумма                      |                                       |
|------|------------------------|------------|------------------|-------------|--------------------------------------------------------------------------------------|----------------------------|---------------------------------------|
| 5    | Площадь жилфонда       | Площадь ж  | илфонда          |             | # Дробное число                                                                      | Сумма                      | •••                                   |
| 6    | Координаты района      | Координат  | ы района         | ø           | 🖸 Строка                                                                             | Нет                        |                                       |
| Пред | просмотр Количество ст | грок: 10   | не более 10 0    | 00          | <ul> <li>Геополигон</li> <li>Геоточка</li> <li>Дата</li> <li>Дата и время</li> </ul> |                            | : • ×                                 |
| # ↓  | Район 4                | АО 🕴 Площ  | адь ↓            | Население 4 | # Дробное число                                                                      | Координаты района 👃        |                                       |
| 1    | Беговой                | CAO 5.5600 | 0000000000000005 | 42781       | П Строка                                                                             | [[[55.78496, 37.54084],[55 | 5.78541, 37.54188], [55.78592, 37.54] |
| 2    | Северное Тушино        | C3AO 9.4   |                  | 165762      | # Целое число                                                                        | [[[55.85179, 37.39374],[55 | .85432, 37.39505], [55.8544, 37.394   |
| 3    | Московский, поселение  | HAO 40.6   |                  | 61224       |                                                                                      | [[[55.61895, 37.30607],[55 | 5.62227, 37.31249], [55.62335, 37.314 |

## 6. В правом верхнем углу нажмите кнопку Сохранить.

| DE | default 🗸 🗸               | Users / / Hoe     | вый датасет         |                            | Создать чарт Сохранить               |
|----|---------------------------|-------------------|---------------------|----------------------------|--------------------------------------|
| V  | Істочники Поля Фильтрация |                   | 🗘 Обновить поля Пре | едпросмотр + Добавить поле | Имя поля                             |
| #  | Имя ↓                     | Источник поля ↓   | ø≶↓ Тип↓            | Агрегация ↓                | Описание 🗼 🗹 Отображать скрытые поля |
| 1  | Район                     | Район             | 🖪 Строка            | Нет                        |                                      |
| 2  | AO                        | AO                | 🖪 Строка            | Нет                        |                                      |
| 3  | Площадь                   | Площадь           | # Дробное           | е число Сумма              |                                      |
| 4  | Население                 | Население         | # Целое чи          | исло Сумма                 |                                      |
| 5  | Площадь жилфонда          | Площадь жилфонда  | # Дробное           | е число Сумма              |                                      |
| 6  | Координаты района         | Координаты района | 🔄 Геополи           | гон Нет                    |                                      |

7. В открывшемся окне введите имя датасета «Население Москвы» и нажмите кнопку Создать.

#### 8. После сохранения датасета нажмите Создать чарт.

|   | default   |      | ~          | Users / / Ha    | Создать чарт   | Сохранить    |                      |            |                                                 |
|---|-----------|------|------------|-----------------|----------------|--------------|----------------------|------------|-------------------------------------------------|
|   | Источники | Поля | Фильтрация |                 | 💭 Обновить пол | Предпросмотр | + Добавить поле      | Имя поля   |                                                 |
| # | Имя       |      |            | Источник поля ↓ | <b>⊚</b> ↓ ⊺   | ип↓          | Агрегация \downarrow | Описание 🤳 | <ul> <li>Отображать<br/>скрытые поля</li> </ul> |
| 1 | Район     |      |            | Район           | t              | Строка       | Нет                  |            |                                                 |
| 2 | AO        |      |            | AO              | t              | Строка       | Нет                  |            |                                                 |

# Шаг 3. Создайте чарт с картой районов Москвы 1.

Выберите тип визуализации Карта.

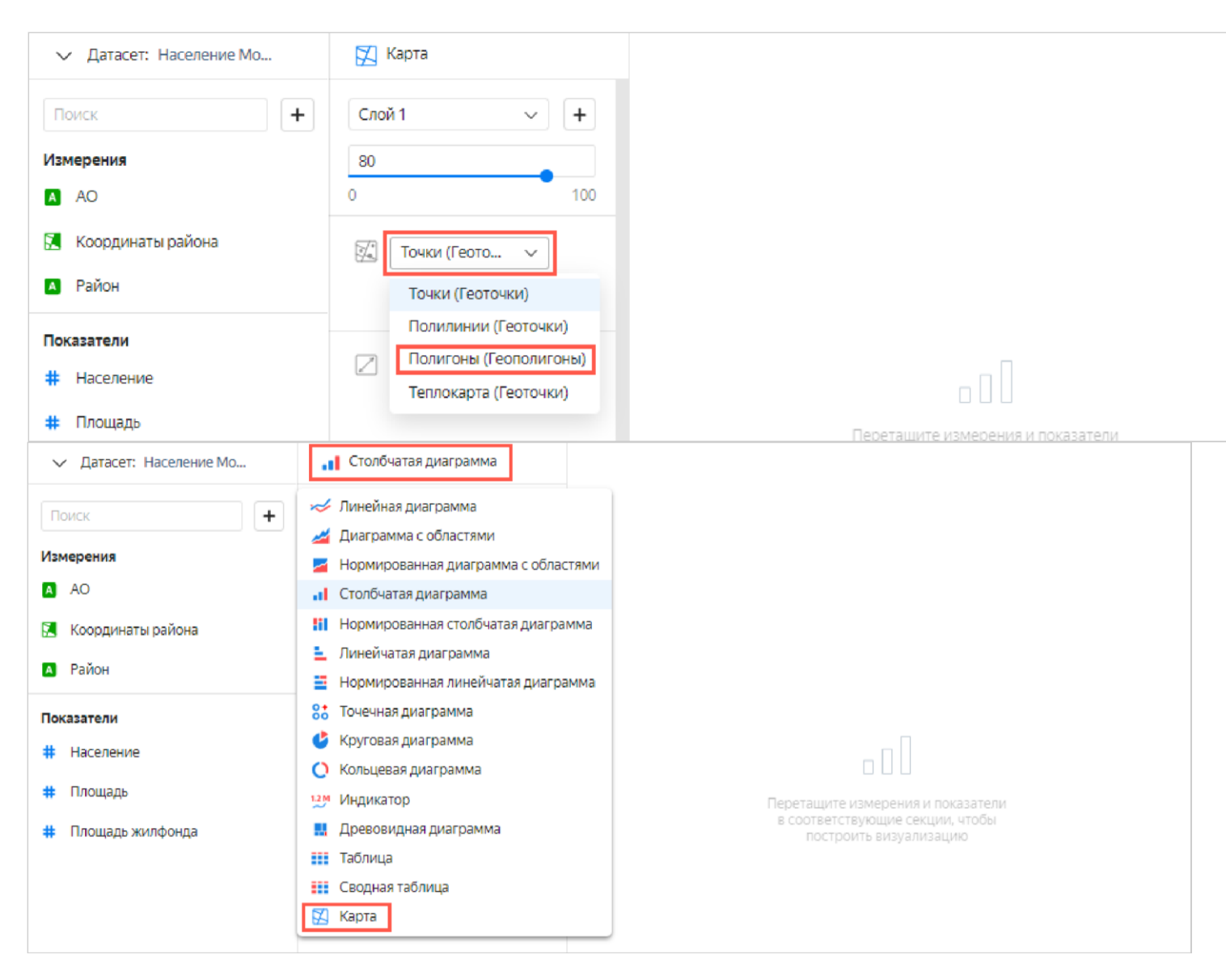

- 2. Выберите тип слоя Полигоны (Геополигоны).
- 3. Добавьте на карту полигоны районов. Для этого из раздела **Измерения** перетащите поле **Координаты** в секцию **Полигоны (Геополигоны)**.

| <ul> <li>Датасет: Население Мо</li> </ul>            | 🔀 Карта                                                        |                                                    |                                   |
|------------------------------------------------------|----------------------------------------------------------------|----------------------------------------------------|-----------------------------------|
| Поиск +<br>Измерения<br>🖸 АО                         | Слой 1 v +<br>80<br>0 100                                      | Глебовский<br>Истра<br>Федовск                     | ушино<br>Щёлково<br>Лс<br>Петі    |
| <ul> <li>Координаты района</li> <li>Район</li> </ul> | <ul> <li>Полигоны (Гео ~</li> <li>Координаты района</li> </ul> | Нахабино Красно и                                  | Старая<br>гтов<br>хелезнодорожный |
| Показатели<br># Население<br># Площадь               | 🗞 Цвета                                                        | Одинцовг<br>в Краснознаменск<br>нка Алрелем Слдное | Эле<br>Эле<br>Лыткарино<br>С      |
| # Площадь жилфонда                                   | 🗇 Тултипы                                                      |                                                    |                                   |

4. Измените цвета районов относительно показателя населения. Для этого из раздела **Показатели** перетащите поле **Население** в секцию **Цвета**.

| ∨ Датасет: Население Мо |    | 🔀 Карта    |           | A NORTO        | Dobus | the la    |                 |
|-------------------------|----|------------|-----------|----------------|-------|-----------|-----------------|
| Поиск                   | +  | Слой 1     | ~ +       | 3000           | рад   | 🔾 Населен | ние             |
| Измерения               |    | 80         | 12        | Истра          |       | 3,92K     | 253,94K         |
| AO                      |    | 0          | 100       | + Дедовск      | ИМКИ  | A.C       | Пет             |
| 🔝 Координаты района     |    | Полигоны   | (Гео V    | Нахабино К     | расне |           | Фалашиха Старая |
| А Район                 |    | 🔀 Координа | ты района | Звенигот       | L'RE  | K         | лов             |
| Показатели              |    |            |           | Оди            | нцова | 5,57C     | Эле Эле         |
| # Население             |    | 🛶 Цвета    |           | Класионаменти  |       | HAR.      |                 |
| # Площадь               | -> | # sum(Hace | ление)    | нка Апрелев Ту | Ser 3 | Сндное    | Лыткарино       |
| # Площадь жилфонда      |    | т Тултипы  |           |                | 150   | X         |                 |

Выполните настройку цветов полигонов карты. Нажмите шестеренку, в панели настройки включите тип градиента – трехцветный, цветовой вариант – синий-желтый-красный. Нажмите – Применить.

| À Настро     | ойки цве    | тов      |             |          |         | ×  |
|--------------|-------------|----------|-------------|----------|---------|----|
| Тип градиент | а Двух      | цветный  | Трехцветный |          |         |    |
| Границы      | Показать    | Скрыть   |             |          |         |    |
| 📕 Синий-Ж    | Келтый-Кра  | ~        |             |          |         | ₽  |
| 🗌 Задать по  | роговые зна | ачения 🥐 |             |          |         |    |
|              |             |          |             |          |         |    |
|              |             |          |             | Отменить | Примени | пь |

Добавьте дополнительную информацию для полигонов. Для этого из раздела **Измерения** перетащите поле **Район** в секцию **Тултипы**.

Измените прозрачность слоя 1 на значение 60.

5. В правом верхнем углу нажмите кнопку Сохранить.

| 🕫 default        | ~        | Users / | / Новый чарт |          | На весь экран | Сохранить 🗸 |
|------------------|----------|---------|--------------|----------|---------------|-------------|
| ✓ Датасет: Насел | пение Мо | 🔀 Карта |              | A WORKS  | -             |             |
| Поиск            | +        | Слой 1  | ~ +          | 3 Stropp | ад Населен    | ие          |
| Измерения        |          | 80      |              | Истра    | 3,92К         | 253,94K     |

- 6. В открывшемся окне введите название чарта «Карта населения Москвы по районам» и нажмите кнопку Сохранить.
- Проверьте работу фильтров слоя. Для этого нажмите в секции Фильтры слоя кнопку +. В открывшейся панели выберите какой-нибудь округ, например, ЦАО. Нажмите – Применить фильтр. Посмотрите и запомните результат в отчете. Измените фильтр на другой округ. Также запомните результат в отчете. Удалите фильтры слоя.
- Проверьте работу фильтров данных. Для этого нажмите в секции Фильтры кнопку +. В списке опций выберите Площадь жилфонда. На панели настройки фильтра выберите операцию Больше, в поле Значение напишите 2000. Нажмите – Применить фильтр.

## Шаг 4. Опубликуйте чарт в DataLens Public

1. Нажмите значок и в открывшемся списке выберите Публичный доступ.

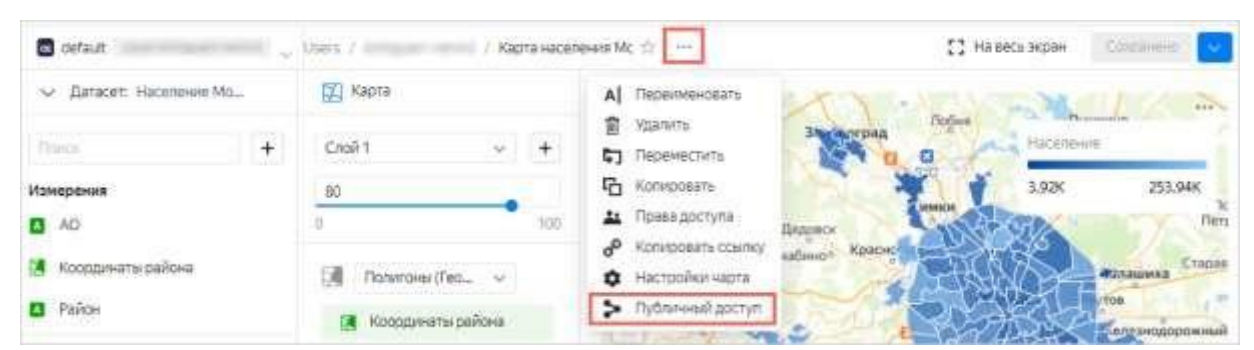

2. В открывшемся окне Настройка публичного доступа включите Доступ по ссылке.

| 🗸 Датасет: Население Мо.,                                                                                                    | 🖾 Карта                                              | I ADDRESS YOU                                     | -        | A COMPANY            |
|----------------------------------------------------------------------------------------------------|------------------------------------------------------|---------------------------------------------------|----------|----------------------|
| Darce                                                                                                    | Настройка публичного доступа                         |                                                   | ×        | iceneine             |
| Измерения<br>О АО                                                                                                    | Внимание! Объект и все саязанные с ним<br>интернете. | другие объекты будут доступны любому пользователю | 8        | 92K 253.94K          |
| 🖪 Координаты района                                                                                                    | Текущий объект                                       |                                                   |          | Ctapas               |
| • Район                                                                                                    | 📴 Карта населения Москаы по р., 🧰                    | Даступ по осылка (П), блака для на волочана       |          | Горанодорожный       |
| Показатели                                                                                                    | Связанные датасеты Включить все                      |                                                   |          | Unit and Bit         |
| # Hacenewe                                                                                                    | Население Москвы                                     |                                                   |          | Пытя дрина. Жунсовск |
| # Площадь жилфонда                                                                                                    | Сеязанные подключения Включить асё                   |                                                   |          | A CAL                |
|                                                                                                    | Noscow Population 2018                               |                                                   | 0        | ноледово             |
|                                                                                                    | Обновить                                             | Отменить Прил                                     | Alberta. | Востраново Рыстан    |
| Part of Part of Part o |                                                      |                                                   |          |                      |

- 3. Подтвердите публикацию чарта и связанных с ним данных.
- 4. Скопируйте уникальный URL чарта. Нажмите Применить.

| 🗸 Датасет: Население Мо.,        | Карта                                              | E DOWN                                      | No. London       | Martin Sala        |
|----------------------------------|----------------------------------------------------|---------------------------------------------|------------------|--------------------|
| Hance                            | Настройка публичного досту                         | na                                          | ×                | KERENE             |
| Измерения                        | Внимание! Объект и все связанные с и<br>интернете. | ним другие объекты будут доступны любому по | льзователю в     | 92K 253,94K        |
| Координаты района                | Текущий объект                                     |                                             |                  | WERAUMAA Chapan    |
| Район                            | 📴 Карта населения Москвы по р 🤇                    | O Doctym no-ocumer https://datalens.yand    | ex/147e16928k90k | Englishogopowieesh |
| Показатели                       | Связанные датасеты Выключить вся                   | £.                                          |                  | De Section 34      |
| # Hacenevele                     | Население Москвы                                   |                                             |                  | Burnachent Wynemen |
| Innuage     Innuage              | Саязанные подключения Выключит                     | to ecê                                      |                  | and and and        |
| and a subsection of a subsection | Noscow Population 2018                             |                                             |                  | multations         |
|                                  | Обновить                                           | Отменить                                    | Применить        | Востанново         |

5. Откройте новую вкладку в браузере и перейдите по скопированной ссылке.

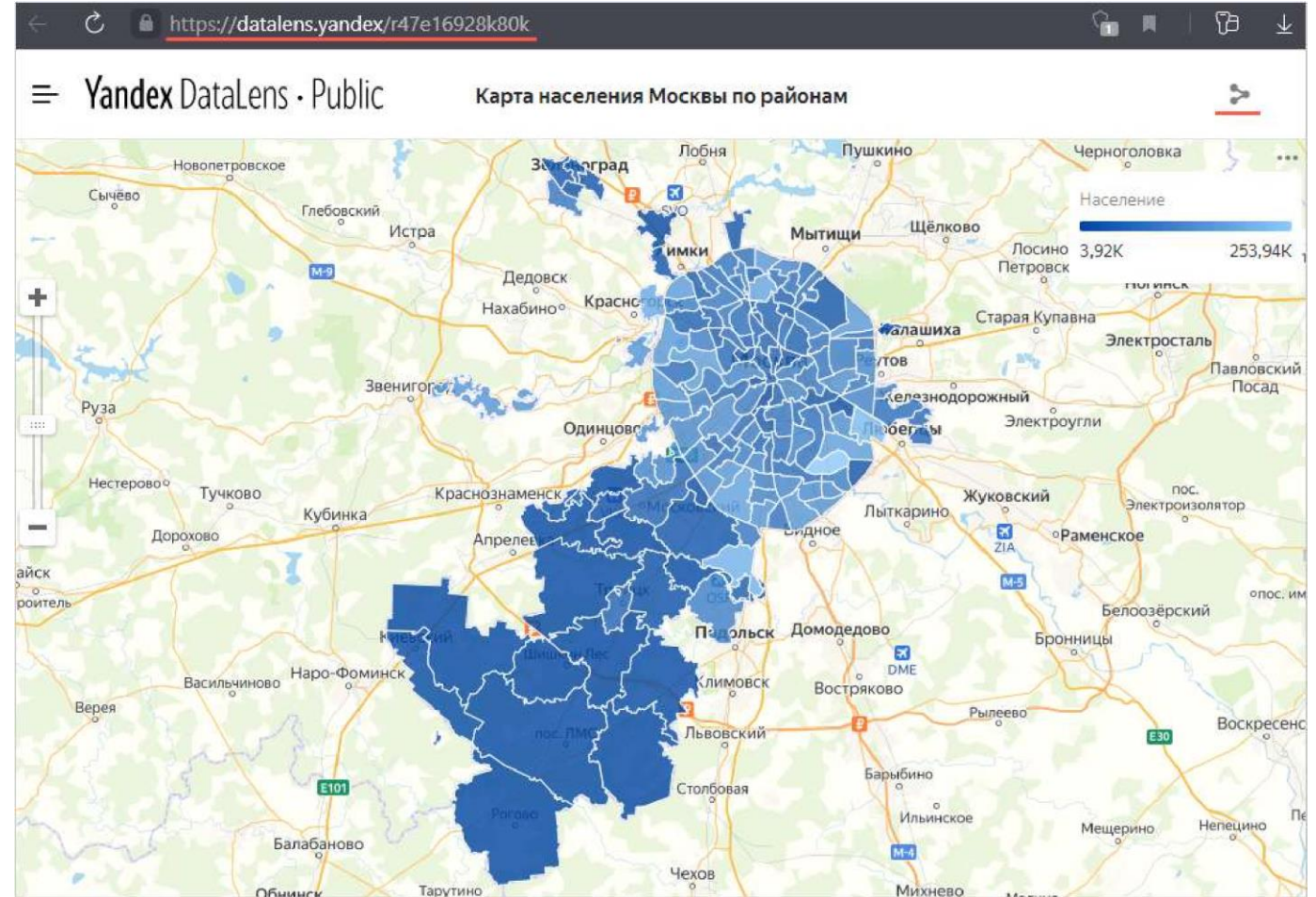

Этой ссылкой можно поделиться с коллегами, партнерами или друзьями. DataLens Public не требует авторизации и аутентификации при переходе по ссылке чарта. Отправьте ссылку 2-3 своим одногруппникам. Получите от них подтверждение доступности вашего чарта.

## Шаг 5. Столбчатая диаграмма и дашборд

Для визуализации распределения жителей по районам и населению создайте чарт — столбчатую диаграмму.

- 1. Добавьте на график районы. Для этого из раздела Измерения перетащите поле Район в секцию Х.
- 2. Добавьте на график население. Для этого из раздела **Показатели** перетащите поле **Население** в секцию **Y**.
- 3. Отсортируйте график по населению. Из первой колонки из раздела **Показатели** перетащите поле **Население** в секцию **Сортировка**.
- 4. Оставьте на графике только те районы, где население больше 100 000.
- 5. Из первой колонки из раздела Показатели перетащите поле Население в секцию Фильтры.
- 6. В открывшемся окне укажите операцию Больше и значение 100 000.
- 7. Нажмите кнопку Применить фильтр.

Создайте дашборд с картой, столбчатой диаграммой и селекторами.

Для создания дашборда выполните следующее:

- 1. В левой колонке виджетов сервиса Yandex DataLens нажмите Создать дашборд.
- 2. В открывшемся окне введите название дашборда. Дашборд появится в списке на странице навигации.

Добавьте на дашборд полученные ранее чарт с картой районов и чарт Столбчатая диаграмма.

Чтобы добавить селектор на дашборд:

- 1. Откройте дашборд.
- 2. В верхней части страницы нажмите кнопку Редактировать.
- 3. Нажмите кнопку Добавить и выберите Селектор.
- 4. Выберите тип селектора: На основе датасета

Укажите параметры селектора:

- В блоке Общие настройки:
- Датасет. Определяет датасет с данными для селектора.
- Поле. Определяет поле датасета со значениями селектора. Может быть как измерением, так и показателем.

- Тип селектора. Определяет тип селектора: выпадающий список, поле ввода или календарь. Тип селектора Календарь доступен только для полей датасета типа Дата или Дата и время. Если в Поле выбран показатель, то доступен только тип селектора Поле ввода.
- Операция. Определяет операцию сравнения, по которой селектор фильтрует значения чарта (например, Равно, Больше или Меньше). Если оставить поле пустым, селектор по умолчанию будет фильтровать по операции Равно. Список доступных операций зависит от типа поля. Не указывайте операцию, если селектор будет фильтровать QL-чарт.
- Множественный выбор. Определяет возможность выбора нескольких значений. Опция доступна только для селекторов типа Список.
- Диапазон. Определяет возможность выбора временного промежутка. Опция доступна только для селекторов типа Календарь.
- Значение по умолчанию. Отображается изначально при открытии дашборда.

В блоке Внешний вид:

- **Название**. Определяет название селектора. Используется для выбора селектора при установлении связи с другими виджетами. Опция позволяет управлять отображением названия на дашборде.
- Внутренний заголовок. Текст, который отображается в селекторе для обозначения операции сравнения.
   Вы можете изменить значение по умолчанию на свое. Например, для операции Равно можно указать значение = или равно. Параметр доступен только для селекторов типа Список.
- 5. Нажмите кнопку **Добавить**. Виджет отобразится на дашборде.

#### Ограничения:

- Для селекторов по показателям доступен только один тип селектора Поле ввода.
- Селекторы по показателям рекомендуется делать только независимыми от других селекторов (необходимо для них задать тип связи Игнор с другими селекторами в разделе Связи при редактировании дашборда).

Добавьте селектор, чтобы иметь возможность фильтровать по полю АО (округ).

- 1. Нажмите кнопку Добавить.
- 2. Выберите Селектор.
- 3. Выберите датасет ваш датасет.
- 4. Выберите поле АО.

После этого автоматически заполнится поле Название.

5. Нажмите галочку Показывать напротив заголовка селектора.

#### 6. Включите опцию Множественный выбор.

#### 7. Нажмите кнопку Добавить.

```
Users / sunday@nxt.ru / npo-население 🕁 🚥
```

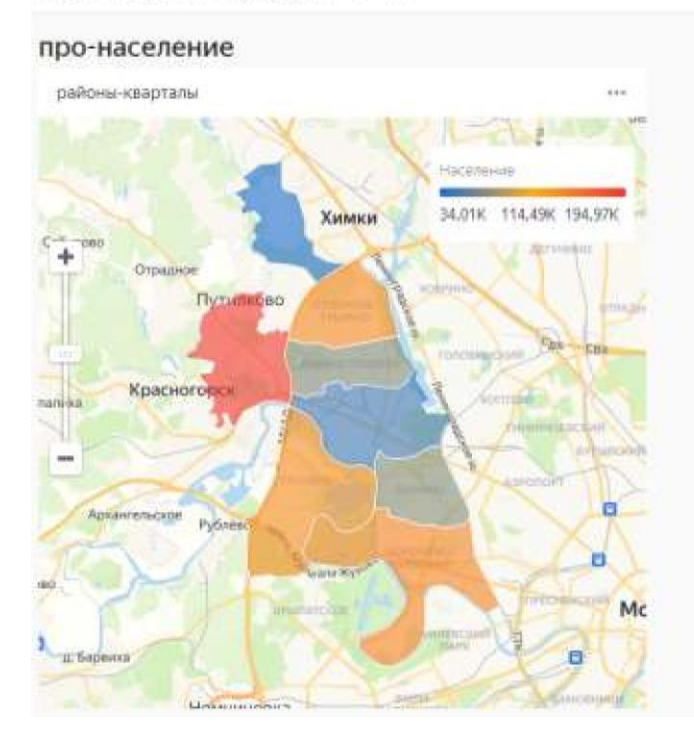

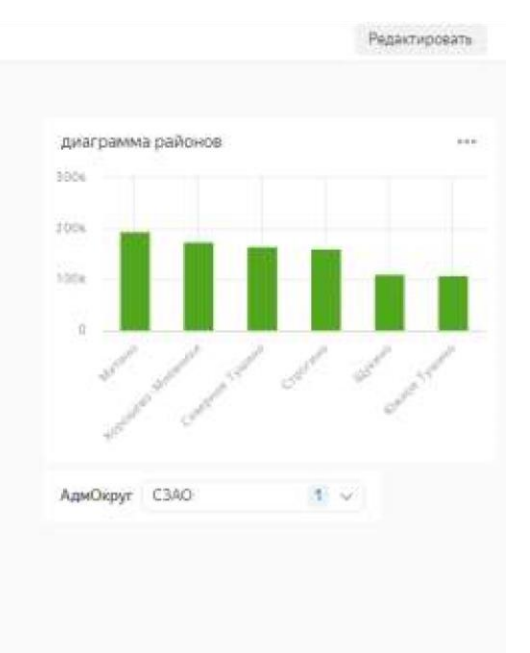

Настройте отображение виджетов и приступите к исследованию зависимостей

- 1. Перетащите селекторы наверх страницы рядом друг с другом.
- 2. Растяните чарты по ширине и расположите рядом друг с другом.
- 3. В правом верхнем углу нажмите кнопку Сохранить.

Примените различные фильтры и исследуйте возможные зависимости данных.